# Jak nakupovat - malý návod a vysvětlení statusů

# Do vyhledávače( Chrome, Opera, Mozzila atd.) napsat – www.second-hand.cz

Kliknout na - Přihlášení

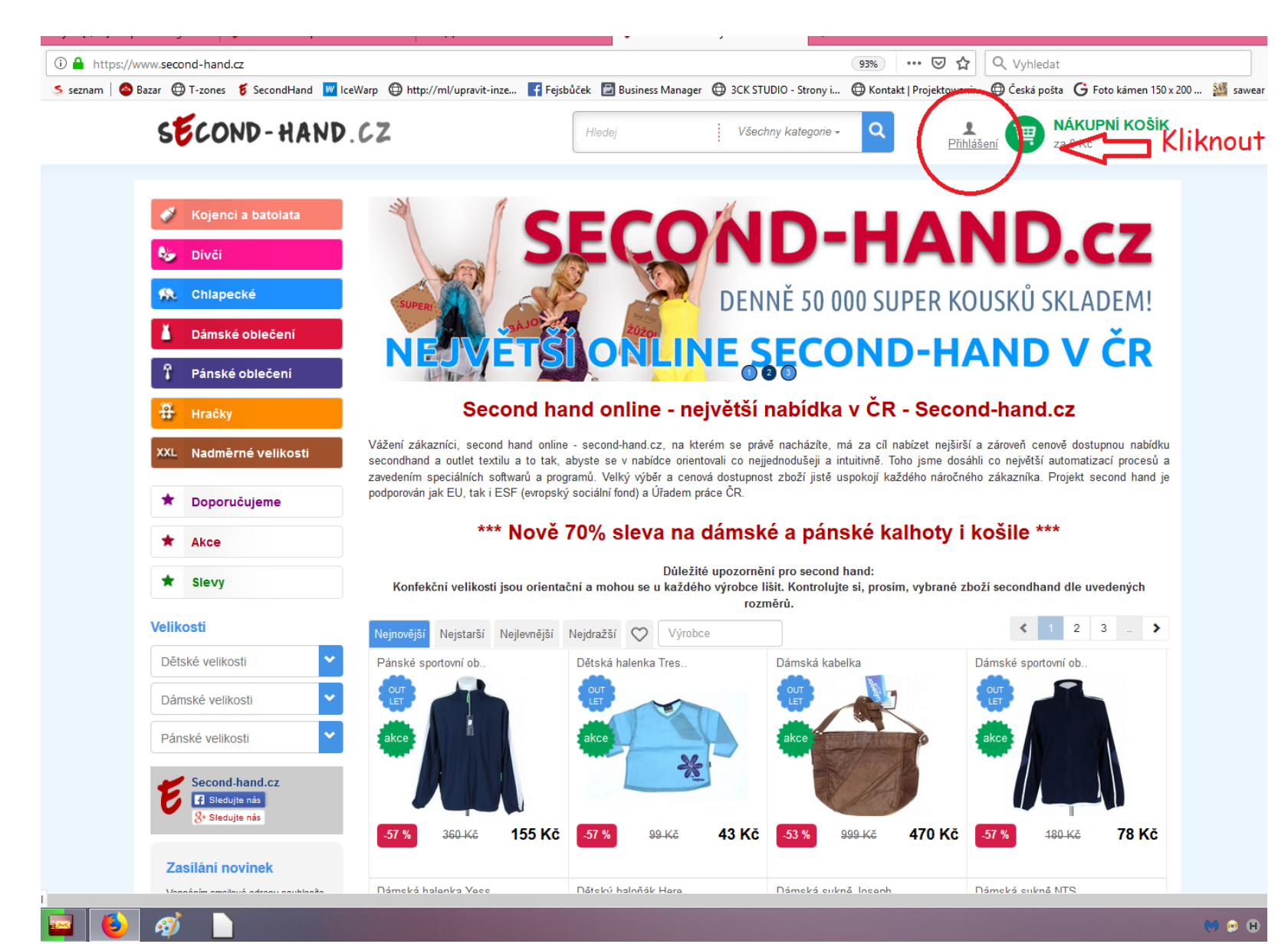

#### Kliknout na – Ještě nemám účet

| 🛈 🔒 https://www.second-hand.cz/dashboard.html      |                            |                               |                             | 103% 👓 🖾 🟠                                     | Q Vyhledat       |                                       |
|----------------------------------------------------|----------------------------|-------------------------------|-----------------------------|------------------------------------------------|------------------|---------------------------------------|
| 🍝 seznam   🙆 Bazar 🜐 T-zones 🦸 SecondHand 🔟 IceWar | p 🕀 http://ml/upravit-inze | 🚹 Fejsbůček 🛛 🗃 Business Mana | ger ( 3CK STUDIO - Strony i | . 💮 Kontakt   Projektowani                     | 💮 Česká pošta    | <b>G</b> Foto kámen 150 x 200 🏼 💥 sav |
| SECOND-HAND.CZ                                     |                            | Hledej                        | Všechny katego              | rie - Q                                        | Přihlášení       | NÁKUPNÍ KOŠÍK<br>za 0 Kč              |
|                                                    |                            |                               |                             |                                                |                  |                                       |
| Kojenci a batolata                                 | Přihlášení                 |                               | 1                           | Registrace                                     |                  |                                       |
| 🈼 Divči                                            | Jméno: Jméno               |                               | F                           | okud ještě nemáte účet r                       | na Second hand,  | vyplňte                               |
| R Chlapecké                                        | Heslo: Heslo               |                               |                             | egistrační formulář a účet<br>Ještě nemám účet | t vâm bude zdarm | la vytvořen.                          |
| 👗 Dámské oblečení                                  | Zapomněl(a) jste heslo?    | Přihlá                        | sit se                      | $\checkmark$                                   |                  |                                       |
| T Pánské oblečení                                  |                            |                               |                             |                                                |                  |                                       |
| Hračky                                             |                            |                               |                             |                                                |                  |                                       |
| XXL Nadměrné velikosti                             |                            |                               |                             |                                                |                  |                                       |
| ★ Doporučujeme                                     |                            |                               |                             |                                                |                  |                                       |
| * Akce                                             |                            |                               |                             |                                                |                  |                                       |
| * Slevy                                            |                            |                               |                             |                                                |                  |                                       |
| Velikosti                                          |                            |                               |                             |                                                |                  |                                       |
| Dětské velikosti                                   |                            |                               |                             |                                                |                  |                                       |
| Dámské velikosti                                   |                            |                               |                             |                                                |                  |                                       |
| Pánské velikosti 🖍                                 |                            |                               |                             |                                                |                  |                                       |
| Second-hand.cz                                     |                            |                               |                             |                                                |                  |                                       |
|                                                    |                            |                               |                             |                                                |                  | e e                                   |

### Vyplnit požadované políčka

👅 🧭

| 🛈 🔒 https:// | /www.second-hand | l.cz/registrace.html                                        |                                                                 |                         |                       | 73% … 🕑 🟠                | Q Vyhledat                              |
|--------------|------------------|-------------------------------------------------------------|-----------------------------------------------------------------|-------------------------|-----------------------|--------------------------|-----------------------------------------|
| 🔰 seznam 🛛 🚳 | Bazar 🖨 T-zones  | 💈 SecondHand 🛛 🛛 IceWarp                                    | 🕀 http://ml/upravit-inze 📑 Fejsbů                               | ček  🖻 Business Manager | 3CK STUDIO - Strony i | 🕀 Kontakt   Projektowani | . 🜐 Česká pošta  G Foto kámen 150 x 200 |
|              |                  | SECOND-HAN                                                  | D.CZ                                                            | Hledej                  | Všechny kalegorie - Q | L<br>Přihlášení 🕎 Za C   | . <mark>KUPNÍ KOŠÍK</mark><br>∂ Kõ      |
|              |                  | <ul> <li>Kojenci a batolata</li> <li>Dívčí</li> </ul>       | Registrace                                                      |                         |                       |                          |                                         |
|              |                  | 条 Chlapecké                                                 | Email*<br>zkusebnish@seznam.cz                                  |                         |                       |                          |                                         |
|              |                  | Dámské oblečení                                             | Přihlašovací jméno*<br>zkouska                                  |                         | - <                   |                          |                                         |
|              |                  | Hračky<br>XXL Nadměrné velikosti                            | <ul> <li>✓ Zadané jméno je v pořádku</li> <li>Heslo*</li> </ul> |                         |                       | 7                        |                                         |
|              |                  | Doporučujeme                                                | Heslo znovu*                                                    |                         |                       |                          |                                         |
|              |                  | * Akce                                                      |                                                                 |                         |                       |                          |                                         |
|              |                  | ★ Slevy                                                     | Jméno*                                                          |                         | Kontaktní telefon*    |                          |                                         |
|              |                  | Velikosti                                                   | Příjmení*                                                       |                         | Firma                 |                          |                                         |
|              |                  | Dětské velikosti                                            | Beng                                                            |                         |                       |                          |                                         |
|              |                  | Dámské velikosti                                            | Ulice a čp*                                                     |                         | ıčo                   |                          |                                         |
|              |                  | Pánské velikosti                                            | Na hradbach 8                                                   |                         | DIČ                   |                          |                                         |
|              |                  | Second-hand.cz                                              | Krnov 1                                                         |                         |                       |                          |                                         |
|              |                  | 8 Siedujte näs                                              | Směrovací číslo*<br>79401                                       |                         |                       |                          |                                         |
|              |                  | Zasílání novinek                                            | Stát                                                            |                         |                       |                          |                                         |
|              |                  | Vepsáním emailové adresy<br>souhlasíte ze zasíláním novinek | Česká republika                                                 |                         | ·                     |                          |                                         |
|              |                  | Váš email 🥕                                                 | Souhlasím s provozními podmínka                                 | ni*                     |                       |                          |                                         |
|              |                  | Dětský mix - VELKOO                                         | Choi si přečíst obchodní podmínky<br>Vytvořit účet              | Vy                      | plnit požac           | dované úda               | je                                      |

# Kliknout na - Vytvořit účet

| seznam 🛛 🙆 Bazar 📖 | T-zones 💈 SecondHand 🔍 IceWarp                              | 🛱 http://ml/upravit-inze 📑 Feisbůč           | ek 🕞 Business Manager 🖨 3CK STUDIO - 5 | Strony i 🛱 Kontakt   Projektowani 🛱 Č | eská pošta Ġ Foto kámen 150 x 200 |
|--------------------|-------------------------------------------------------------|----------------------------------------------|----------------------------------------|---------------------------------------|-----------------------------------|
|                    | SECOND-HAI                                                  |                                              | Hledej Všechny kategorie               | - Q <u>Přihlášení</u> P               | NÍ KOŠÍK                          |
|                    | Na Diviši                                                   | logionado                                    |                                        |                                       |                                   |
|                    | Sinci                                                       | Email*                                       |                                        |                                       |                                   |
|                    | State Chlapecké                                             | zkusebnish@seznam.cz                         |                                        |                                       |                                   |
|                    | 👗 Dámské oblečení                                           | <ul> <li>Tento email je v pořádku</li> </ul> |                                        |                                       |                                   |
|                    |                                                             | Prihlašovaci jmeno*                          |                                        |                                       |                                   |
|                    | a Paliske obleceni                                          | Zkouska<br>Zadané iméno je v pořádku         |                                        |                                       |                                   |
|                    | 📅 Hračky                                                    | Heslo*                                       |                                        |                                       |                                   |
|                    | XXL Nadměrné velikosti                                      | •••••                                        |                                        |                                       |                                   |
|                    |                                                             | Heslo znovu*                                 |                                        |                                       |                                   |
|                    | Doporučujeme                                                | •••••                                        |                                        |                                       |                                   |
|                    | Akce                                                        |                                              |                                        |                                       |                                   |
|                    | ★ Slevy                                                     | Jméno*                                       | Kontaktní tel                          | efon*                                 |                                   |
|                    |                                                             | Petr                                         | 775 123 32                             | 21                                    |                                   |
|                    | Velikosti                                                   | Příjmení*                                    | Firma                                  |                                       |                                   |
|                    | Dětské velikosti                                            | Benq                                         |                                        |                                       |                                   |
|                    | Dámské velikosti                                            | Ulice a čp*                                  | ičo                                    |                                       |                                   |
|                    | Díaskí uslikasti                                            | Na hradbach 8                                |                                        |                                       |                                   |
|                    | Panske velikosti                                            | Město*                                       | DIČ                                    |                                       |                                   |
|                    | Second-hand.cz                                              | Krnov 1                                      |                                        |                                       |                                   |
|                    | 8 Sledujte nás<br>8 Sledujte nás                            | Směrovací číslo*                             |                                        |                                       |                                   |
|                    |                                                             | 79401                                        |                                        |                                       |                                   |
|                    | Zasílání novinek                                            | Stát                                         |                                        |                                       |                                   |
|                    | Vepsáním emailové adresy<br>souhlasíte ze zasíláním novinek | Česká republika                              | ~                                      |                                       |                                   |
|                    | Váš email 🥕                                                 |                                              |                                        |                                       |                                   |
|                    |                                                             | Souhlasím s provozními podmínkam             | i*                                     |                                       |                                   |
|                    | Dětský mix - VELKOO                                         | Chci si přečíst obchodní podmínky            |                                        |                                       |                                   |
|                    | akce                                                        | Vytvořit účet                                | Kliknout pr                            | 0                                     |                                   |
|                    |                                                             |                                              | vytvoření ú                            | ičtu                                  |                                   |
|                    | 5                                                           |                                              | vyrvoreniu                             | iciu                                  |                                   |
|                    |                                                             |                                              |                                        |                                       |                                   |
|                    |                                                             |                                              |                                        |                                       |                                   |
|                    | -64 % <sup>6 075 Kě 2 187 Kč</sup>                          | •                                            |                                        |                                       |                                   |
|                    |                                                             |                                              |                                        |                                       |                                   |
| 🖴 🤩 🚿              |                                                             |                                              |                                        |                                       | e                                 |

Přejít do svého Emailu a dokončit registraci.

| SECOND-HAND                                      | .62                                                                                                    | ł                                                                                                    | Hledej                                                                                                    | Všechny kategorie -                                                                                                    | Q                                                                                                    | Přihlášení Přihlášení Xa 0 Kč                                                                                                    | 'NÍ KOŠÍK                                                                                                    |
|--------------------------------------------------|----------------------------------------------------------------------------------------------------|----------------------------------------------------------------------------------------------------|----------------------------------------------------------------------------------------------------|----------------------------------------------------------------------------------------------------|----------------------------------------------------------------------------------------------------|----------------------------------------------------------------------------------------------------|----------------------------------------------------------------------------------------------------|
| 🗳 Kojenci a batolata                             | Děkujeme za vaši                                                                                                    | registraci. Vyčkejte pro                                                                                                    | osím na ověřovací email, kte                                                                                                    | erým budete moci aktiv                                                                                                    | ovat váš účet                                                                                                    |                                                                                                    | ×                                                                                                    |
| & Divčí<br>🛠 Chlapecké                           | Přihlá                                                                                                    | išení                                                                                                    |                                                                                                    | Re                                                                                                    | egistrace                                                                                                    |                                                                                                    |                                                                                                    |
| 👗 Dámské oblečení                                | Jméno:                                                                                                    | Jméno                                                                                                    |                                                                                                    | Poku<br>regis                                                                                                    | d ještě nemáte účet r<br>trační formulář a účet                                                                                                    | na <mark>Second hand</mark> , vyplňte<br>vám bude zdarma vytvořen.                                                                                                    |                                                                                                    |
| 🔓 Pánské oblečení                                | Heslo:<br>Zapomněl(a                                                                                                    | Heslo                                                                                                    |                                                                                                    | Je                                                                                                    | ště nemám účet                                                                                                    |                                                                                                    |                                                                                                    |
| 🛱 Hračky                                         | Během několika m                                                                                                    | inut očekáveite ve své                                                                                                    | Prihlasit se                                                                                                    | vyžádanými údaji                                                                                                    |                                                                                                    |                                                                                                    |                                                                                                    |
| XXL Nadměrné velikosti                           | Poskytovatelé ema<br>"Doručená pošta",<br>Může to být složka                                                                                                    | ilové schránky mohou<br>ale přemístí ji jinam.<br>a "Hromadná pošta" ne                                                                                                    | při jejím přijetí a zpracování                                                                                                    | í vyhodnotit zprávu svýr                                                                                                    | n způsobem a to např                                                                                                    | říklad tak, že ji neumístí do slo                                                                                                    | žky                                                                                                    |
| * Doporučujeme                                   | V některých případ<br>"Aktualizace".                                                                                                    | lech hledejte i úplně jin                                                                                                    | de. Například zprávu můžet                                                                                                    | e u Google očekávat tř                                                                                                    | eba i přes kliknutí na '                                                                                                    | "více", "Kategorie" a v složce                                                                                                    |                                                                                                    |
| * Akce                                           | Abyste se tomuto<br>adresu info@seco                                                                                                    | podivnému chování v bu<br>nd-hand.cz ze zprávy p                                                                                                    | idoucnu vyhnuli a naše zprá<br>řidat do svých kontaktů.                                                                                                    | ávy méli v očekávané sl                                                                                                    | ložce "Doručená pošta                                                                                                    | a", doporučujeme si naši emai                                                                                                    | ovou                                                                                                    |
| Velikosti                                        | P                                                                                                    | řejít do e                                                                                                    | svého emai                                                                                                    | lu a aktiv                                                                                                    | vovat svů                                                                                                    | ii                                                                                                    |                                                                                                    |
| Dětské velikosti 🗸                               | ú l                                                                                                    | čet                                                                                                    |                                                                                                    |                                                                                                    | 0441 544                                                                                                    | <b>'</b> J                                                                                                    |                                                                                                    |
| Dámské velikosti 🗸                               |                                                                                                    |                                                                                                    |                                                                                                    |                                                                                                    |                                                                                                    |                                                                                                    |                                                                                                    |
| Pánské velikosti 💙                               |                                                                                                    |                                                                                                    |                                                                                                    |                                                                                                    |                                                                                                    |                                                                                                    |                                                                                                    |
| Second-hand.cz<br>Siedujte nás<br>& Siedujte nás |                                                                                                    |                                                                                                    |                                                                                                    |                                                                                                    |                                                                                                    |                                                                                                    |                                                                                                    |
|                                                  |                                                                                                    |                                                                                                    |                                                                                                    |                                                                                                    |                                                                                                    |                                                                                                    |                                                                                                    |
|                                                  | Kojenci a batolata   Image: Second - HAND   Kojenci a batolata   Image: Second - hand.cz   Second - hand.cz   Second - hand.cz | SECOND - HAND.CZ <ul> <li>Kojenci a batolata</li> <li>Děkujeme za vaši</li> </ul> <ul> <li>Divčí</li> <li>Chlapecké</li> <li>Dámské oblečení</li> <li>Pánské oblečení</li> <li>Pánské oblečení</li> <li>Miče to být složka</li> <li>Nadměrné velikosti</li> <li>Akce</li> <li>Slevy</li> </ul> Velikosti   Détký velikosti   Dámské velikosti   Pánské velikosti Dámské velikosti | <ul> <li>★ Kojenci a batolata</li> <li>✓ Kojenci a batolata</li> <li>✓ Divći</li> <li>✓ Chlapecké</li> <li>✓ Dámské oblečeni</li> <li>✓ Pánské oblečeni</li> <li>✓ Pánské oblečeni</li> <li>✓ Nadměrné velikosti</li> <li>✓ Akce</li> <li>✓ Sievy</li> <li>Velikosti</li> <li>✓ Dámské velikosti</li> <li>✓ Pánské velikosti</li> <li>✓ Pánské velikosti</li> <li>✓ Pánské velikosti</li> <li>✓ Pánské velikosti</li> <li>✓ Pánské velikosti</li> <li>✓ Pánské velikosti</li> <li>✓ Pánské velikosti</li> <li>✓ Pánské velikosti</li> <li>✓ Sievy</li> <li>Velikosti</li> <li>✓ Pánské velikosti</li> <li>✓ Pánské velikosti</li> <li>✓ Pánské velikosti</li> <li>✓ Sievy</li> <li>Velikosti</li> <li>✓ Pánské velikosti</li> <li>✓ Pánské velikosti</li> <li>✓ Sievy</li> <li>Velikosti</li> <li>✓ Pánské velikosti</li> <li>✓ Sievy</li> <li>Velikosti</li> <li>✓ Pánské velikosti</li> <li>✓ Pánské velikosti</li> <li>✓ Sievy</li> <li>Velikosti</li> <li>✓ Sievy</li> <li>Velikosti</li> <li>✓ Sievy</li> <li>Velikosti</li> <li>✓ Sievy</li> <li>Velikosti</li> <li>✓ Pánské velikosti</li> <li>✓ Sievy</li> <li>Velikosti</li> <li>✓ Sievy</li> <li>Velikosti</li> <li>✓ Sievy<td>★ Chlapecké   ▲ Chlapecké   ▲ Dámské oblečeni   ● Pánské oblečeni   ● Pánské oblečeni   ● Doporučujeme   ● Akce   ● Sievy   Pánské velikosti ● Pánské velikosti ● Pánské velikosti ● Pánské velikosti ● Pánské velikosti ● Pánské velikosti ● Pánské velikosti ● Pánské velikosti ● Pánské velikosti ● Pánské velikosti ● Pánské velikosti ● Pánské velikosti ● Pánské</td><td>Eventse versions of the state of the state of th</td><td>Velikosli   Velikosli   Velikosli Velikosli Veliko</td><td>Networks   Yearding Yearding Yearding   Yearding   Yearding Yearding   Yearding   Yearding Yearding   Yearding   Yearding Yearding   Yearding   Yearding Yearding   Yearding   Yearding Yearding   Yearding   Yearding Yearding   Yearding Yearding Ye</td></li></ul> | ★ Chlapecké   ▲ Chlapecké   ▲ Dámské oblečeni   ● Pánské oblečeni   ● Pánské oblečeni   ● Doporučujeme   ● Akce   ● Sievy   Pánské velikosti ● Pánské velikosti ● Pánské velikosti ● Pánské velikosti ● Pánské velikosti ● Pánské velikosti ● Pánské velikosti ● Pánské velikosti ● Pánské velikosti ● Pánské velikosti ● Pánské velikosti ● Pánské velikosti ● Pánské | Eventse versions of the state of the state of th | Velikosli   Velikosli   Velikosli Velikosli Veliko | Networks   Yearding Yearding Yearding   Yearding   Yearding Yearding   Yearding   Yearding Yearding   Yearding   Yearding Yearding   Yearding   Yearding Yearding   Yearding   Yearding Yearding   Yearding   Yearding Yearding   Yearding Yearding Ye |

#### Po dokončení rezervace se vrátit na - Přihlášení. Zadat přihlašovací údaje a kliknout na - Přihlásit se Po přihlášení se dostanete na stránku Administrace,

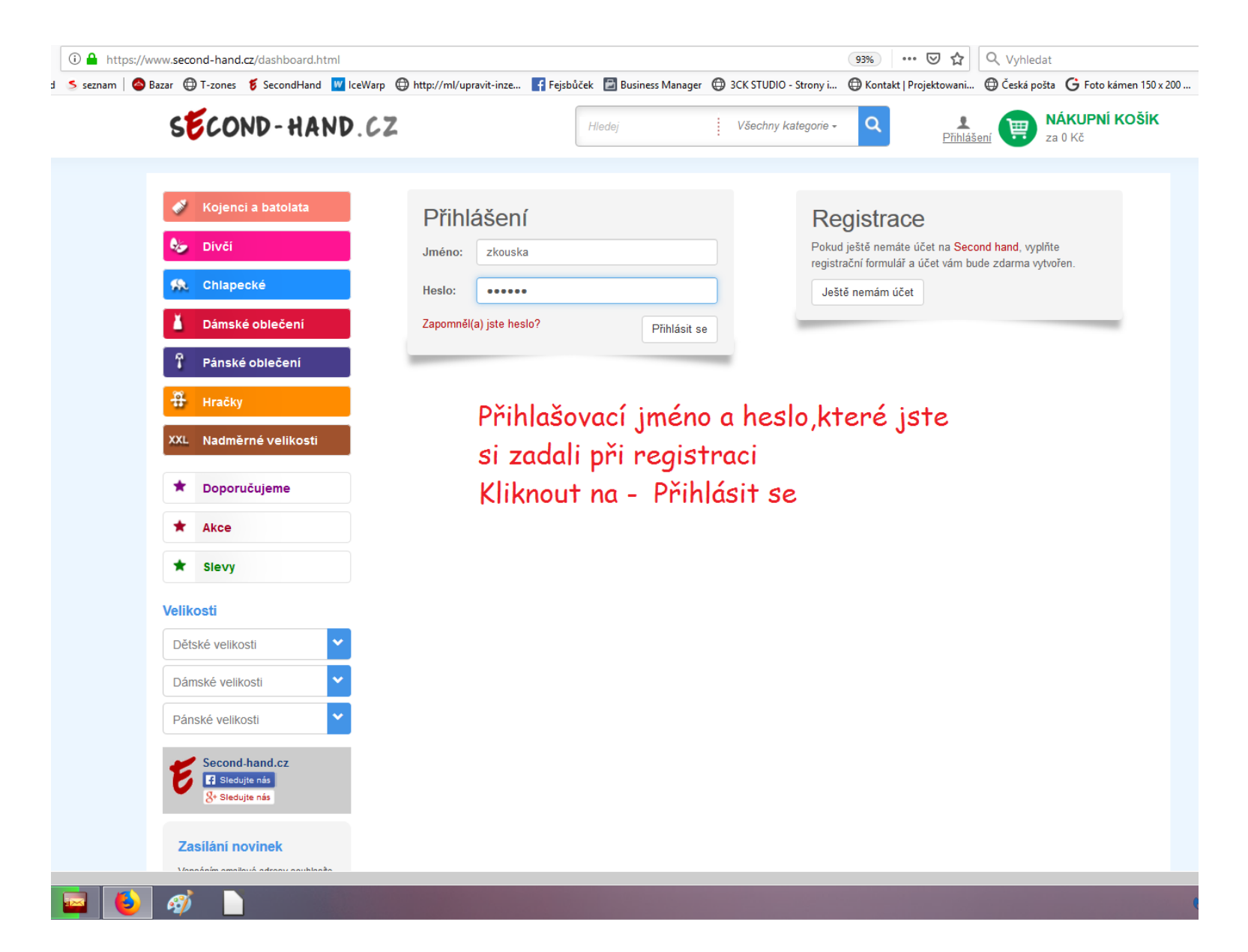

kde máte všechny potřebné informace. Vlevo si vyberete kategorii.

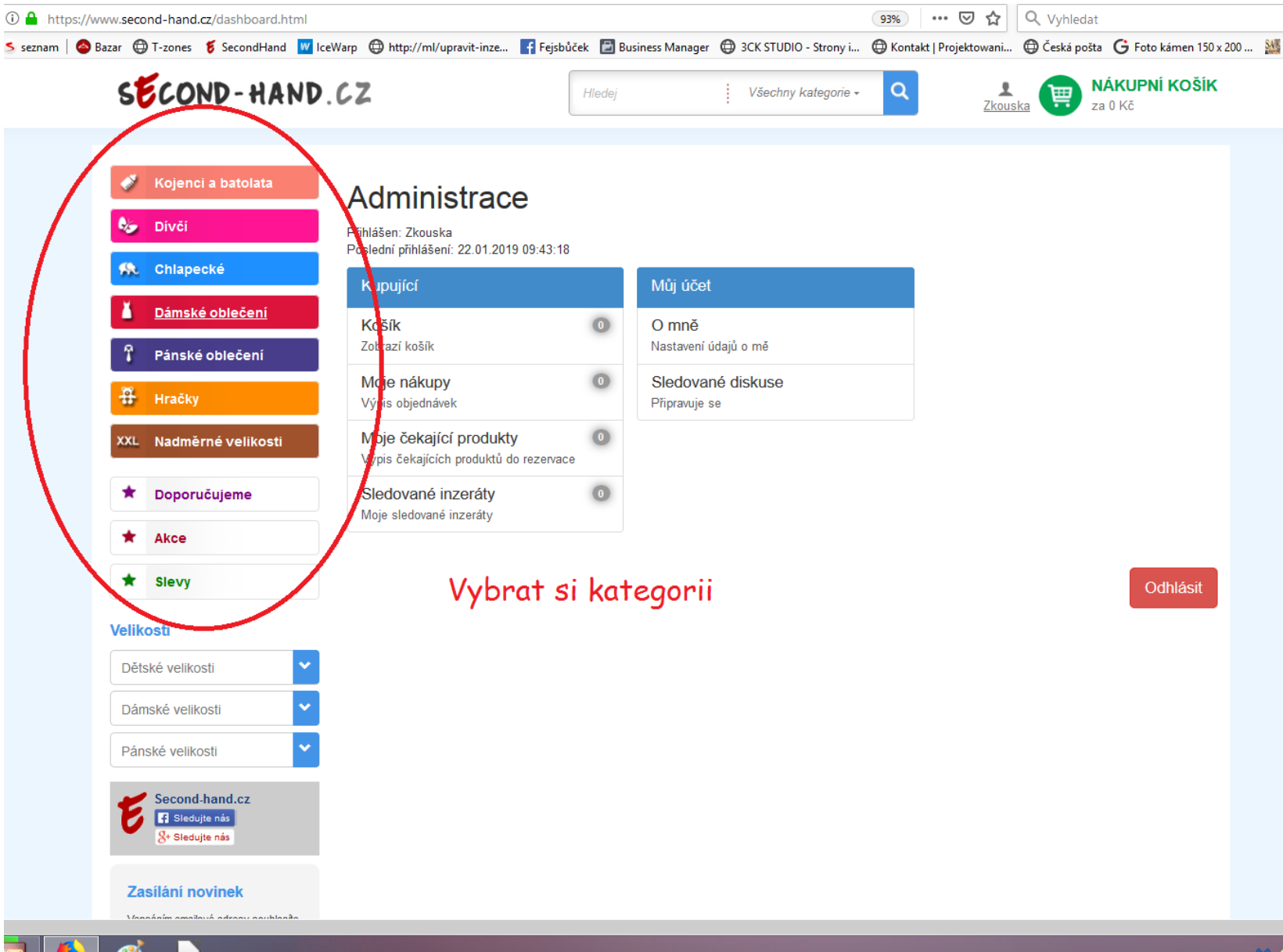

#### Vyberete si např. - Pánské oblečení

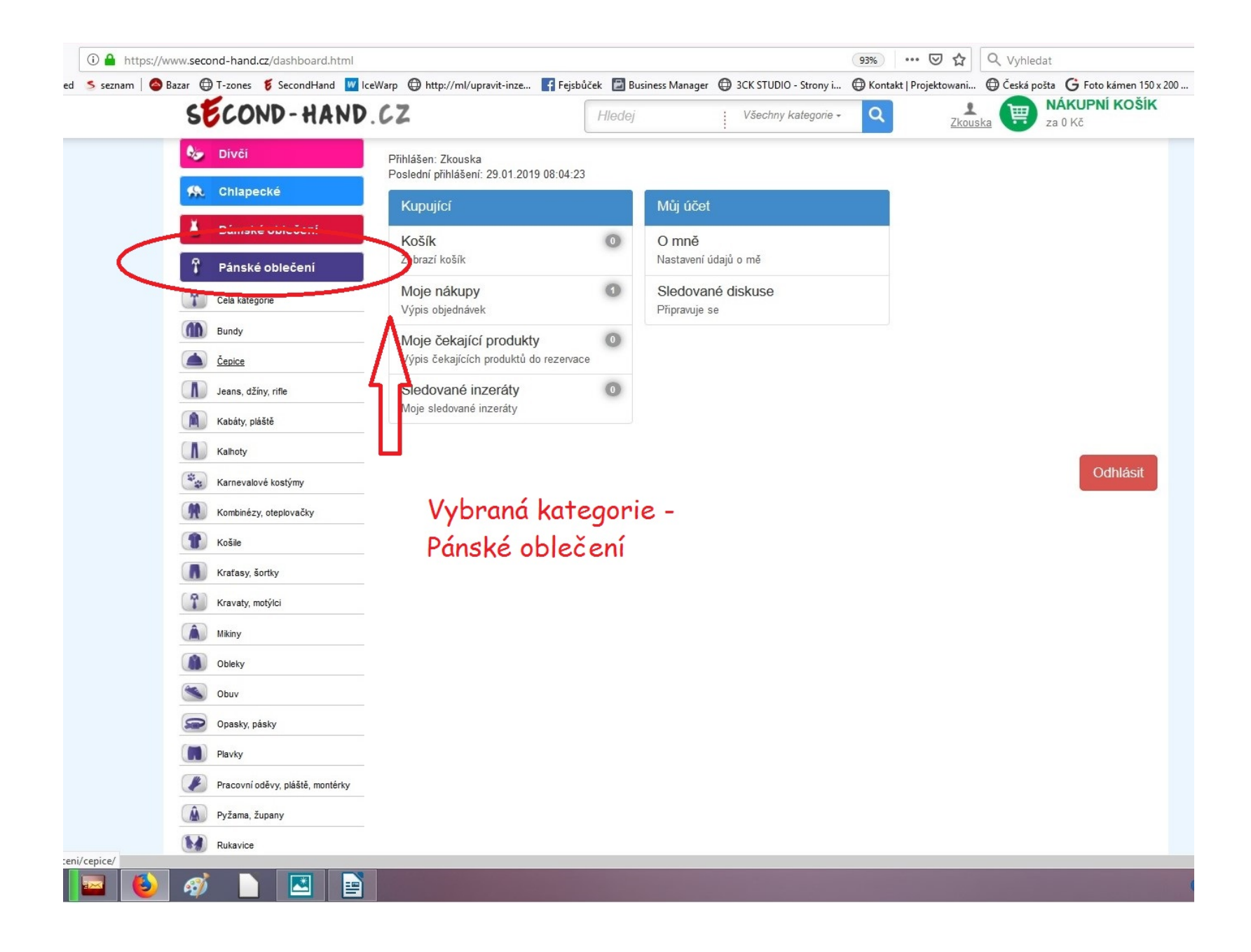

**Podkategorie - Čepice** 

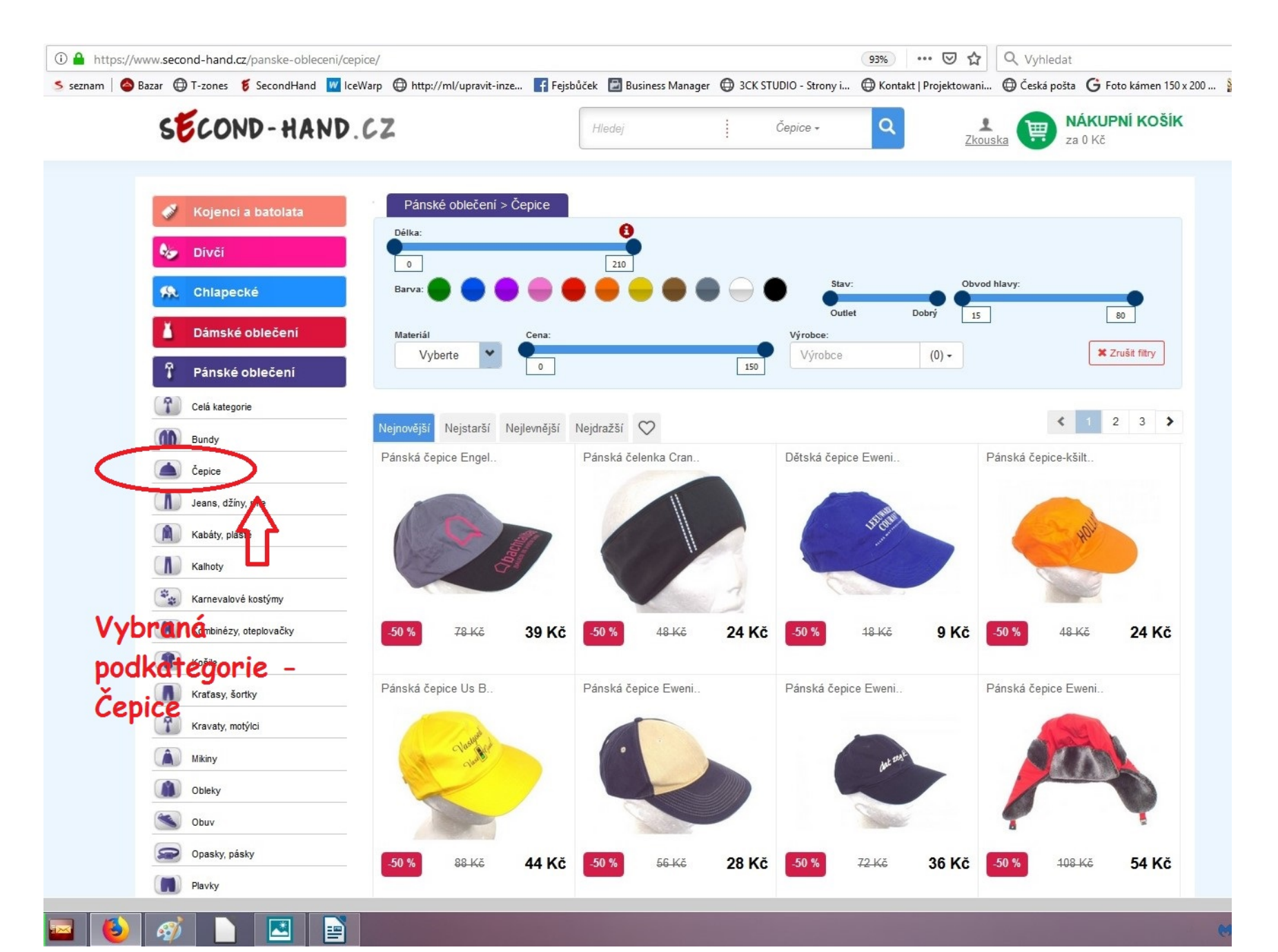

Položením myši na obrázek můžete rovnou přidat věc do košíku, nebo kliknout na obrázek a otevře se vám podrobný popis vybraného zboží. Nasledně kliknutím na tlačítko Do košíku si zboží přidáte.

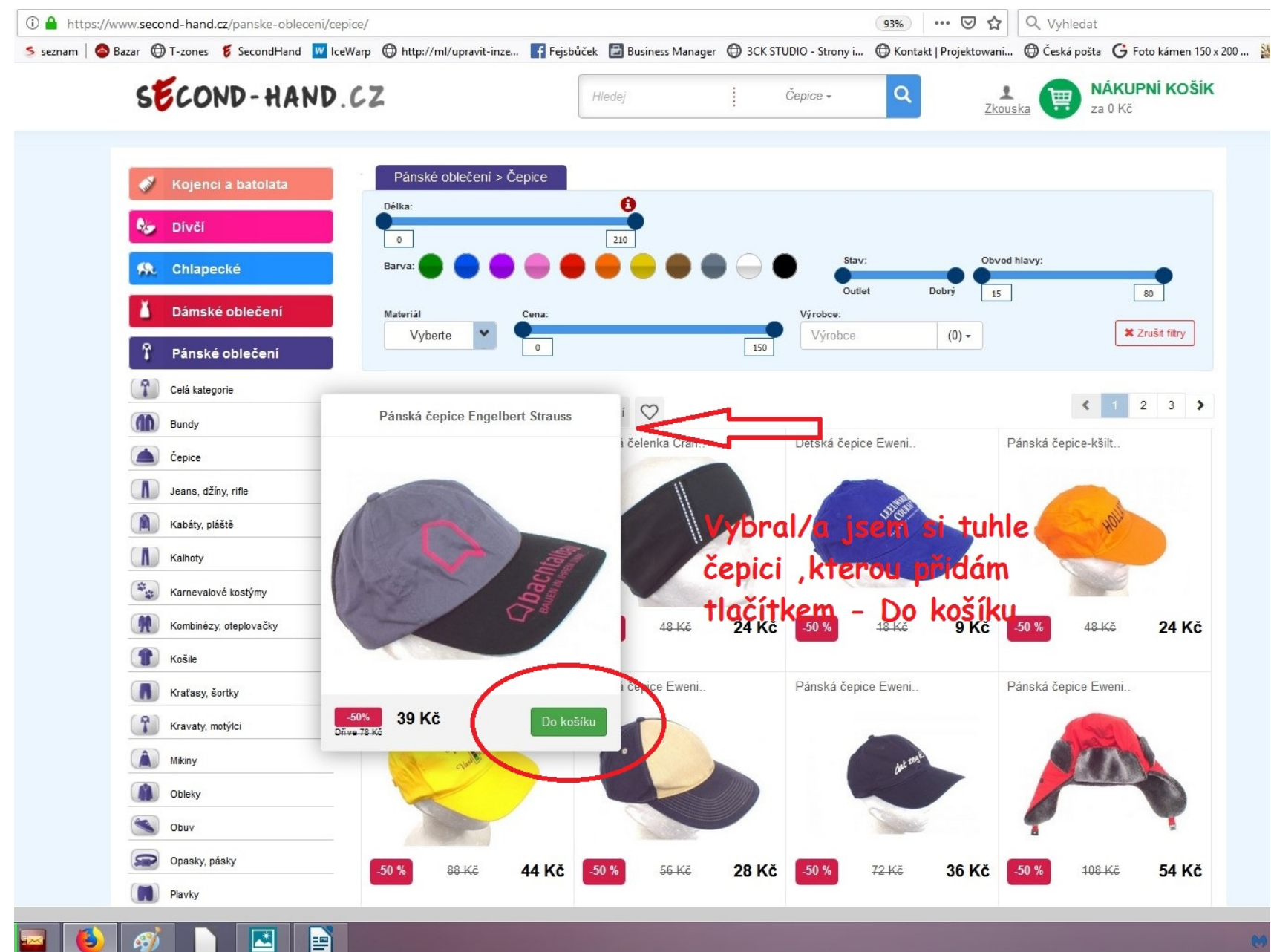

#### Vybrané zboží se vám přidalo do košíku

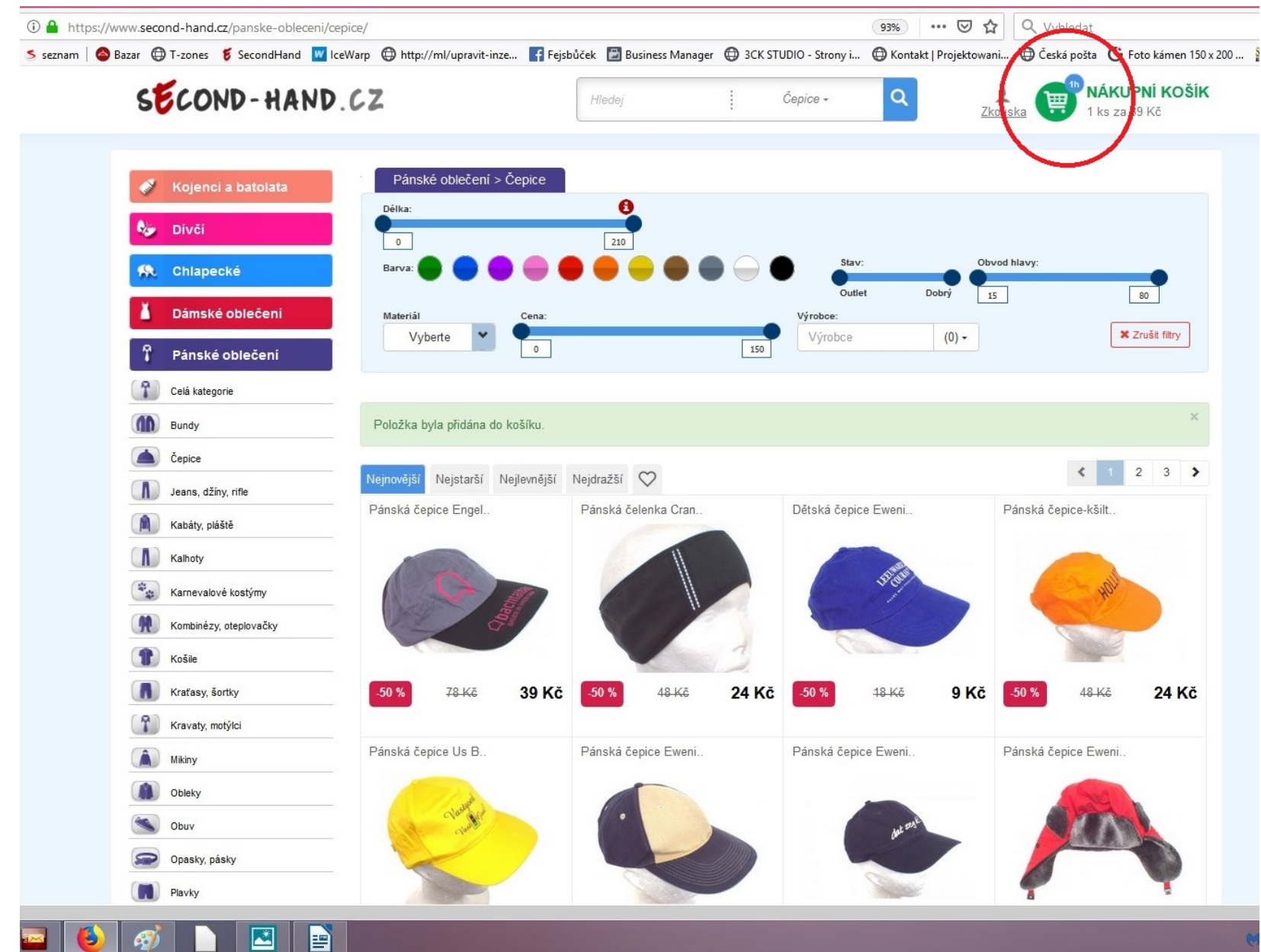

#### Po dokončení přidávání - Kliknete na Nákupní košík

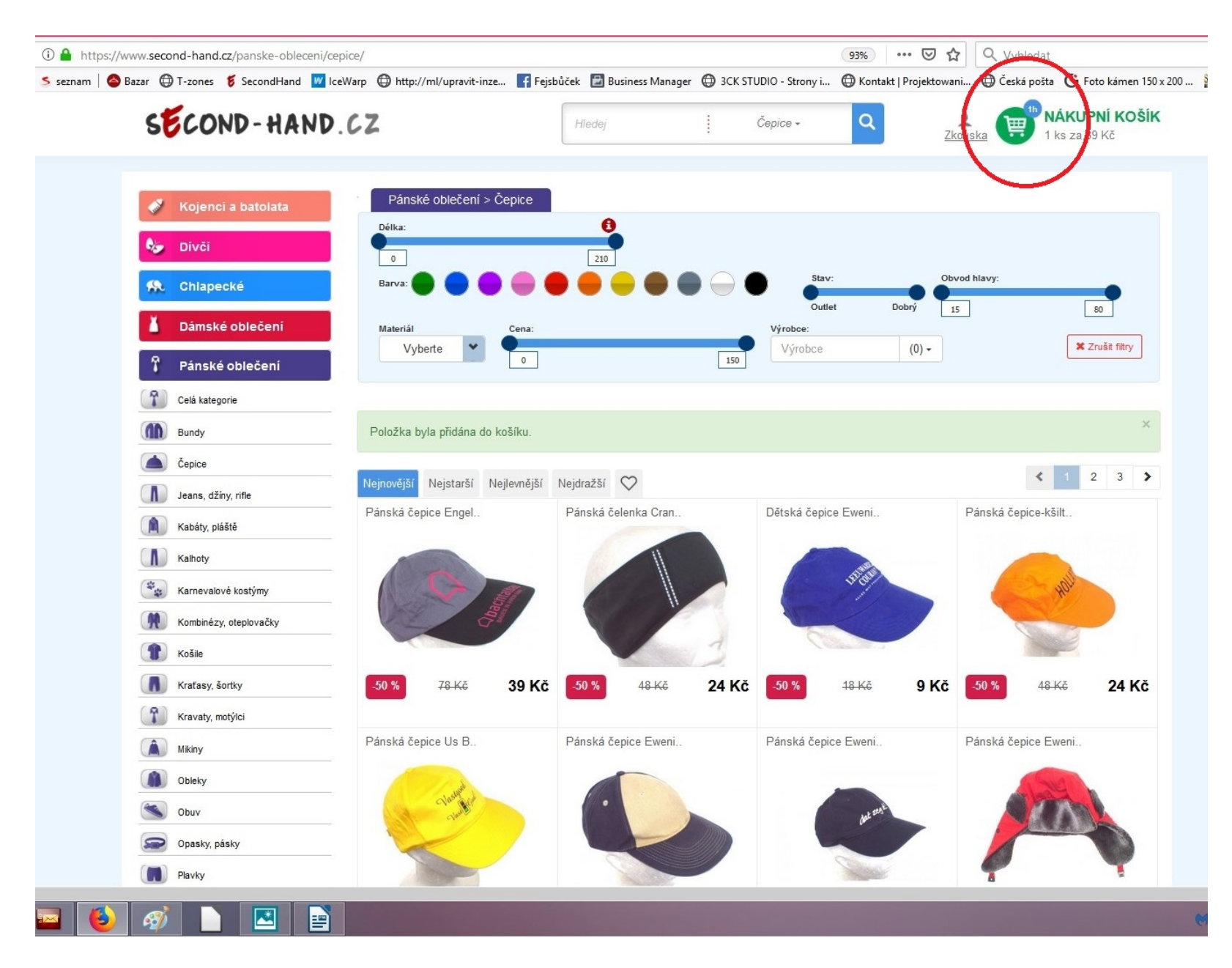

Na následující stránce si vyberete platbu a taky jestli chcete věci z košíku do rezervace,která je na 14 dní a můžete si i nadále přidávat další zboží a nebo jestli chcete objednávku uzavřít a odeslat na zpracování. Další kroky jsou naprosto intuitivní a není potřeba více rozepisovat.

| Soubor Úprzyv Zobrazit Historie Zálgžky <u>Nástroje</u> Nápo <u>v</u> ěda<br>Second hand   Košík × + |                                                                                                    | - a ×                                  |
|----------------------------------------------------------------------------------------------------|----------------------------------------------------------------------------------------------------|----------------------------------------|
| (←) → C û                                                                                            | (93%) 🛛 🏠 🔍 Vyhledat                                                                                                    | ⊻ II\ 🖸 🛄 ≡                            |
| 🌣 Nejnavštěvovanější 🜐 Getting Started 🏾 5 seznam 🛛 🔕 Bazar 🔀 T-zones 🍯 SecondHand 👿 Ice             | arp 🜐 http://ml/upravit-inze 🛐 Fejsbůček 📓 Business Manager 🖨 3CK STUDIO - Strony i 🖨 Kontakt   Projektowani 🖨 Česká pošta Ġ Foto kámen 150 x   | 200 🏙 sawear > Administrač             |
| SECOND-HAND.                                                                                         | Hledej Všechny kategorie - Q Zkouska Při NÁKUPNÍ KOŠÍK                                                                                          | <u>^</u>                               |
| A. Divit                                                                                             | NUSIK - Duplava a platna                                                                                                    |                                        |
|                                                                                                    | Přídat zboží k rezervaci > Přídat a ukončit rezervaci > Objednávka                                                                              |                                        |
| State Chlapecké                                                                                      | Second hand                                                                                                    |                                        |
| 👗 Dámské oblečení                                                                                    | Second nand                                                                                                    |                                        |
| 📍 Pánské oblečení                                                                                    | Produkt Poznámka/Dotaz Kusů Cena                                                                                                    |                                        |
| 🛱 Нгабку                                                                                             | Pánská čepice Engelbert Strauss Napište váš dotaz na produkt – 1 78 Kč<br>39,- Kč                                                               |                                        |
| XXL Nadměrné velikosti                                                                               | Zboží v košíku: 39,- Kč                                                                                                    |                                        |
| ★ Doporučujeme                                                                                       | Zboží v rezervaci: 113,- Kč                                                                                                    |                                        |
| * Akce                                                                                               | Zboží celkem: 152,- Kč                                                                                                    |                                        |
| * Slevy                                                                                              |                                                                                                    |                                        |
| Velikosti                                                                                            | Doprava - způsob doručení<br>Název Cena                                                                                                    |                                        |
| Dětské velikosti                                                                                     | Česká pošta - platba na dobírku     Doba doručeni: 2-4 pracovní dny 94,- Kč                                                                     |                                        |
| Dámské velikosti 💙                                                                                   | Časká pošta platha předom na účet                                                                                                    |                                        |
| Pánské velikosti 💙                                                                                   | O Staka posta – praco preden na učet<br>Doba doručení: 24 pracovní dny + doba mezibankovního převodu 59,− Kč                                    |                                        |
| Second-hand.cz                                                                                       | <ul> <li>C z w Osobní převzetí<br/>Do druhého pracovniho dne v prodejně JUMBOHAND v Krnově. Nejlepší cena a rychlost doručení 0,- Kč</li> </ul> |                                        |
| 8º Sieduje nas                                                                                       | O     wss ₩st III III       O     wss ₩st III IIII       Doba doručeni: 2-4 pracovní dny + doba mezibankovního převodu     59,- Kč              |                                        |
| Vepsáním emailové adresy souhlaste<br>ze zasiláním novínek                                           | Slovensko - platba předem na účet       Zákazníci ze slovenska použijí pro zaslání objednávky tuto dopravu       180,- Kč                       |                                        |
| Váš email 🦽                                                                                          | *Balik na poštu:uvedte PSČ pošty Celkem za doručení: 94,- Kč                                                                                    |                                        |
| ¢                                                                                                    | ······                                                                                                    | , ×                                    |
| 🛋 📓 🤹 🔤 赵 🛷 🕒 🖻                                                                                      |                                                                                                    | 806 😥 🖻 🧔 🥪 🗐 🖬 🏴 😭 🔥 806<br>29.1.2019 |

# Přidávání věcí do již založené rezervace

Do vyhledávače zadat - www.second-hand.cz.Kliknout na - Přihlášení.

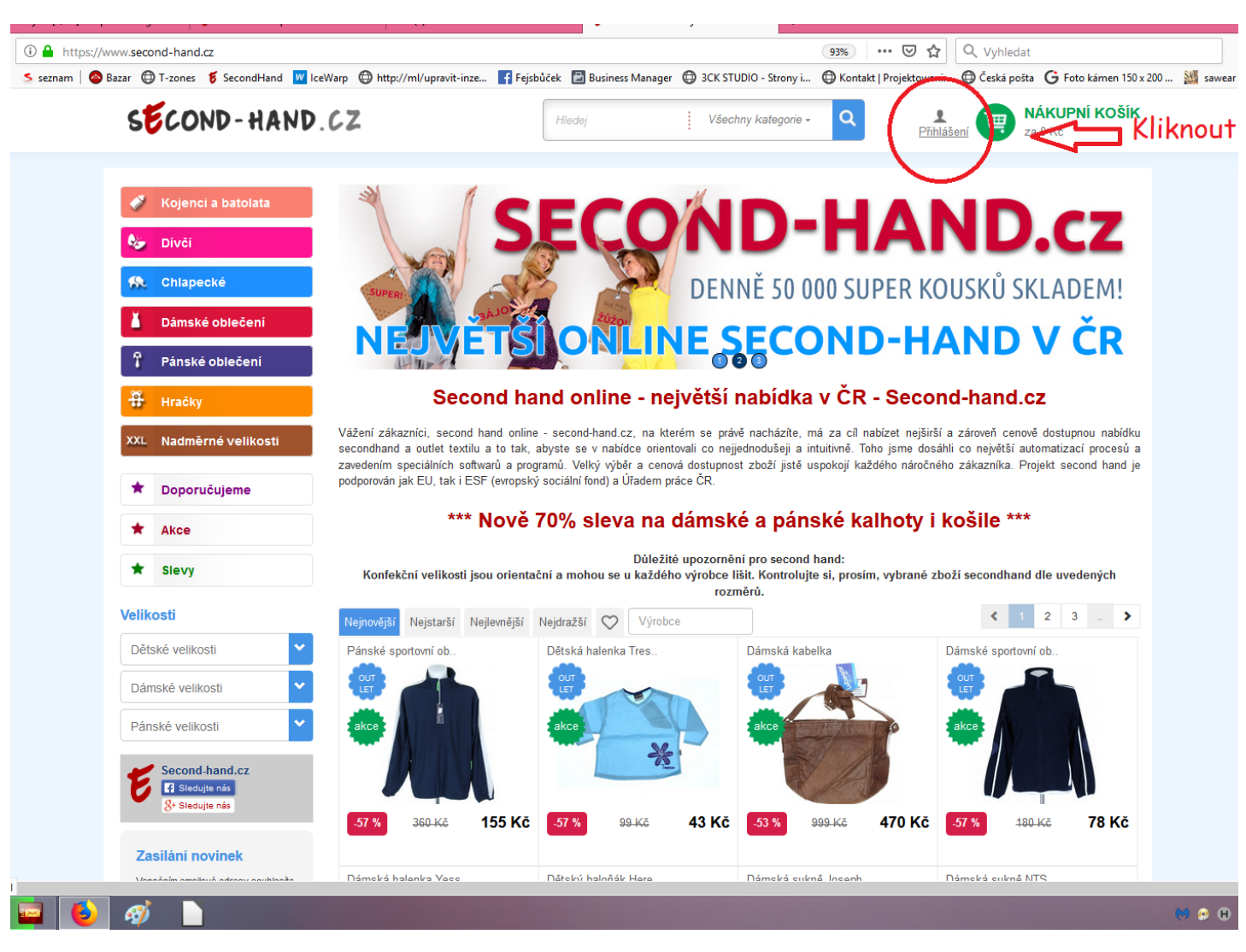

#### Zadat přihlašovací údaje a přihlásit se

Po přihlášení si vybrat kategorii, podkategorii a následně věci , které si chcete koupit. Po dokončení výběru kliknout na - Nákupní košík.

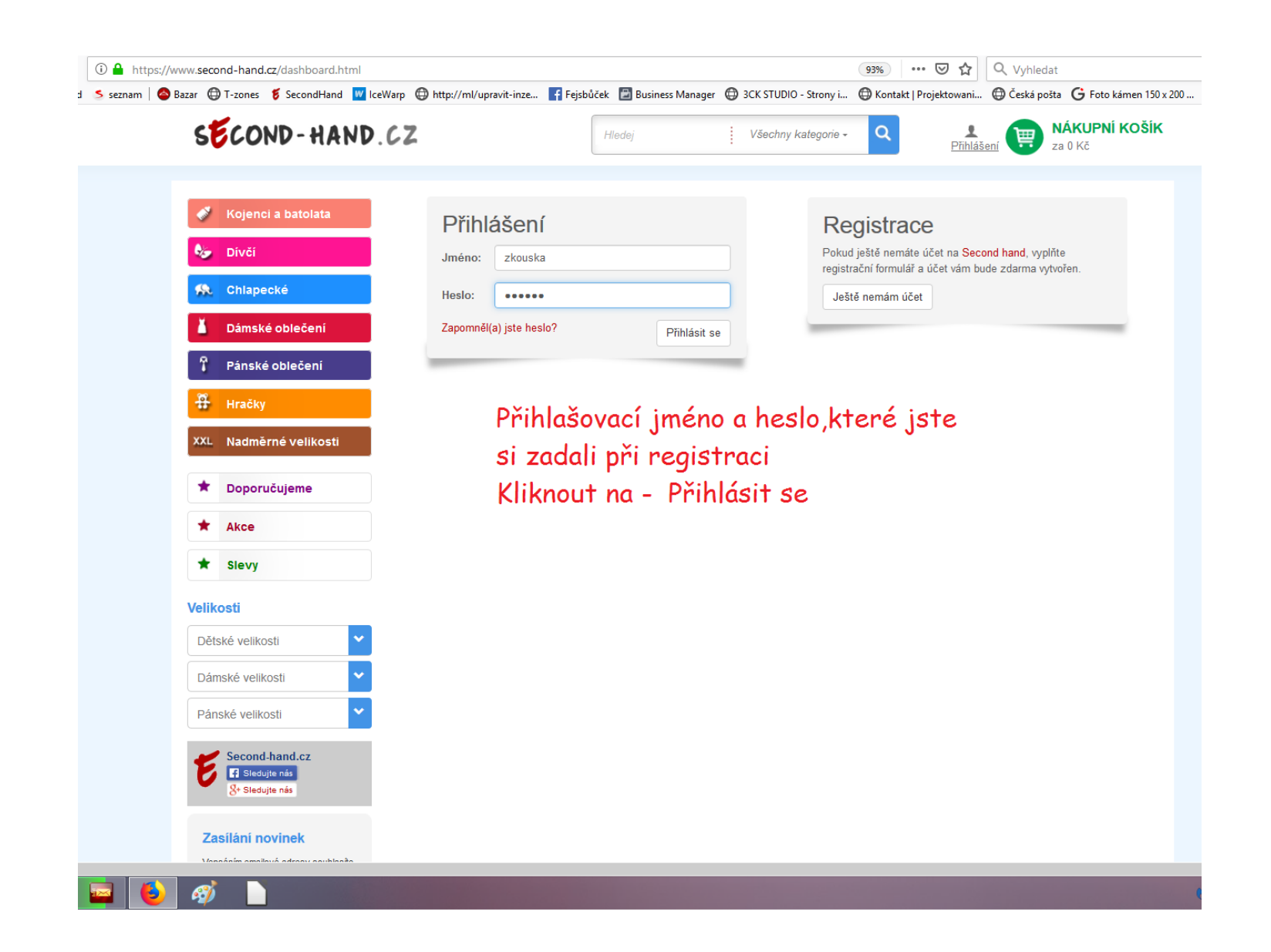

#### Po zobrazení této stránky:

# <u>Kliknout na tlačítko – Přidat věci k rezervaci.</u>

Pro kontrolu rezervace a zboží v ní – Přihlásit se.Na otevřené stránce, která se vám ukáže Kliknout na tlačítko – Moje nákupy, kde najdete vše potřebné.

| Soubor Úpr <u>avy Z</u> obrazit <u>Historie</u> Zál <u>o</u> žky <u>Nástroje</u> Nápo <u>v</u> ěda |                                                                                                    | - 🗆 🗙                               |
|----------------------------------------------------------------------------------------------------|----------------------------------------------------------------------------------------------------|-------------------------------------|
| Second hand   Košík × +                                                                            |                                                                                                    |                                     |
| ← → C û                                                                                            | 93% ···· 🖾 🗘 Vyhledat                                                                                                    | ± II\ ₪ ⊒                           |
| 🌣 Nejnavštévovanější 🖽 Getting Started 🏾 S seznam 🛛 🚳 Bazar 🖽 T-zones 🦉 SecondHand 🔢               | lceWarp 🜐 http://ml/upravit-inze 🛐 Fejsbúček 📓 Business Manager 🤀 3CK STUDIO - Strony i 🔀 Kontakt   Projektowani 🤀 Česká pošta 💪 Foto kámen 150 x. | 200 🏙 sawear > Administrač          |
| SECOND-HAN                                                                                         | Hledej Všechny kategorie - Q Zkouska 🙂 1 ks za 39 Kč                                                                                               |                                     |
| Na pivží                                                                                           | Nusir - Duplava a plaina                                                                                                    |                                     |
|                                                                                                    | < Pokračovat v nákupu 🛛 Doprava a platba 🗲 Přidat zboží k rezervaci 🗲 Přidat a ukončit rezervaci 🗲 Objednávka                                      |                                     |
| 🛠 Chlapecké                                                                                        |                                                                                                    |                                     |
| 👗 Dámské oblečení                                                                                  | Second hand                                                                                                    |                                     |
|                                                                                                    | Produkt Poznámka/Dotaz Kusů Cena                                                                                                    |                                     |
| Parske objecent                                                                                    | Napište váš dotaz na produkt – 1 Z8. Kč                                                                                                    |                                     |
| 🕀 Hračky                                                                                           | Pánská čepice Engelbert Strauss 39,- Kč *                                                                                                    |                                     |
| XXL Nadměrné velikosti                                                                             |                                                                                                    |                                     |
|                                                                                                    | Zboží v košíku: 39,- Kč                                                                                                    |                                     |
| * Doporučujeme                                                                                     | Zboží v rezervaci: 113,- Kč                                                                                                    |                                     |
| * Akce                                                                                             | Zboží celkem: 152,- Kč                                                                                                    |                                     |
| + Slevy                                                                                            |                                                                                                    |                                     |
|                                                                                                    | Doprava - způsob doručení                                                                                                    |                                     |
| Velikosti                                                                                          | Název Cena                                                                                                    |                                     |
| Dětské velikosti                                                                                   | Česká pošta - platba na dobírku                                                                                                    |                                     |
| Dámské velikosti                                                                                   | Ceska posta Doba doručení: 2-4 pracovní dny 94,- Kč                                                                                                |                                     |
|                                                                                                    | Česká pošta - platba předem na účet                                                                                                    |                                     |
| Pánské velikosti                                                                                   | Doba doručení: 2-4 pracovní dny + doba mezibankovního převodu 59,- KC                                                                              |                                     |
| Second-hand.cz                                                                                     | Osobní převzetí<br>Do dokého presmíko dopu produjišť. UMPOLIAND u Kraviš, Najlapší sepre o poklast dopušorí 0 Kč                                   |                                     |
| Siedujte nás<br>8+ Siedujte nás                                                                    | bo diulieno praconinto une v procejne dombior ovito v runove. reejepsi cena a rychiost doraceni                                                    |                                     |
|                                                                                                    | Česká pošta - platba kartou<br>O vsx 🕮 🖬 🗖 Doba doručení: 2-4 pracovní dny + doba mezibankovního převodu 59,- Kč                                   |                                     |
| Zasílání novinek                                                                                   |                                                                                                    |                                     |
| Vepsáním emailové adresy souhlasite<br>ze zasiláním novinek                                        | Stovensko - platba predem na ucet           Žákazníci ze slovenska použijí pro zaslání objednávky tuto dopravu           180,- Kč                  |                                     |
| Váš email 🧪                                                                                        | *Balik na poštu:uvedte PSČ pošty Celkem za doručení: 94 Kč                                                                                         |                                     |
|                                                                                                    |                                                                                                    |                                     |
|                                                                                                    |                                                                                                    | >                                   |
|                                                                                                    |                                                                                                    | 👦 🥥 🖲 🖸 🥽 🌾 🕼 👹 🖬 🏴 😭 🍫 29. 1. 2019 |

# Vysvětlení statusů

Nákupní košík– je místo kam si přidáte věci, které by jste chtěl/chtěla objednat. Doba kdy věci v košíku můžete mít je 1 hod.

**Rezervace** – po ukončení přidávání věcí do košíku jsou věci "rezervovány"a při příštím přihlášení můžete přidat další věci, které jste si vybral/a. Rezervace je na dobu 14 dní. Poté bude automatem zpracována. Pokud se v rozmezí 14 dnů rozhodnete některé věci z rezervace odstranit, musíte nám napsat na <u>info@second-hand.cz</u> a my vám rádi nechtěné věci odstraníme z rezervace.

Čeká na potvrzení platby kartou – status, kdy si zadáte při ukončení objednávky platbu kartou. (než bude platba přijata)

Čeká na potvrzení platby z banky – status, kdy si zadáte při ukončení objednávky platbu převodem na účet. (než bude platba přijata)

Zpracovává se – status, kdy objednávka čeká na zpracování (platba na dobírku)

Zpracovává se platba přijata – status, kdy objednávka čeká na zpracování (platba na účet nebo kartou)

Odesláno- status kdy byla objednávka odeslána zákazníkovi.

Zrušeno – status,kdy byla objednávka zrušena .

## Dodáno – status, kdy byla objednávka (balík) doručen zákazníkovi.

Zrušeno – Restrikce – status, kdy bylo několikrát urgováno na poště prodloužení úložné doby balíku a informováno zákazníka o vyzvednutí zásilky (většinou se to týká platby na dobírku) Pokud si zákazník nevyzvedne balík a ten se nám vrátí je zařazen do skupiny Restrikce a pokud si objedná znovu zboží z našich stránek, je automaticky vyžadována platba předem na účet nebo kartou a to z důvodu, že již v minulosti jsme měli zbytečné náklady na doručení.